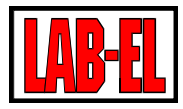

## LB-533T Rejestrator temperatury z interfejsem WiFi. 2017.10.11

## Opis urządzenia

## **Opis ogólny**

LB-533T to czterokanałowy rejestrator temperatury. Posiada dwa wejścia binarne mogące służyć do podłączenia czujników otwarcia drzwi. Urządzenie wyposażone jest w dwa interfejsy : WiFi oraz USB. Zasilany jest z dwóch baterii typu AA (baterie alkaliczne lub akumulatory) lub z zewnętrznego zasilacza prądu stałego (np. zasilacz sieciowy lub zasilanie z instalacji samochodowej).

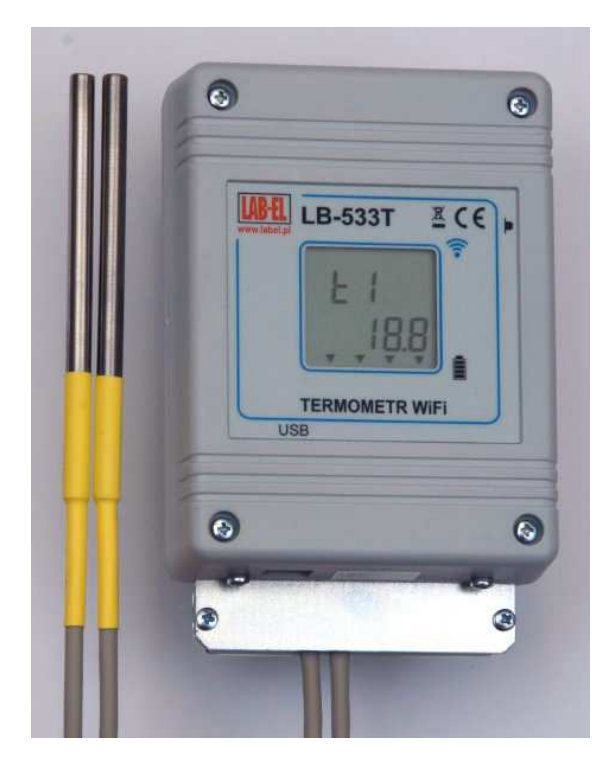

LB-533T co zadany czas łączy się z routerem WiFi a następnie wymienia dane z serwerem, którym może być program LBX bądź aplikacja storelogger lub trans-logger

Po zakończeniu transakcji z serwerem urządzenie rozłącza się z siecią **WiFi** i powraca do swojego podstawowego zadania – pomiaru i rejestracji temperatury.

## Aplikacje współpracujące z LB-533T

Termometry **LB-533T** mogą współpracować z jedną z trzech dedykowanych aplikacji :

**LBX** : uniwersale narzędzie pracujące w systemie **Windows**. Zapewnia pełną kontrolę nad **LB-533T.** W szczególności realizuje następujące funkcje :

- tworzy i obsługuje bazę danych pomiarowych.
- prezentuje dane z bazy w formie tabeli i wykresów.
- zarządza alarmami zgłaszanymi przez rejestratory np. przekroczenia zapisanych progów temperatury, zaniku zasilania zewnętrznego, alarmów spowodowanych otwarciem drzwi itp.
- realizuje łączność zarówno przez interfejs Wi-Fi jak i USB.
- umożliwia konfigurację LB-533T poprzez USB, w celu dostosowania interfejsu WiFi do lokalnych wymogów sieci.
- współpracuje z aplikacjami store-logger i trans-logger
- praca w trybie serwer/klient
- obsługa innych urządzeń oferowanych przez firmę LAB-EL.

Typowe zastosowanie : kontrola parametrów środowiskowych w małych i dużych obiektach (magazyny, hale produkcyjne, laboratoria)

Wymagania : dostęp do sieci WiFi

**Store-logger :** specjalizowane narzędzie pracujące w systemie **Android**. Realizowane funkcje :

- tworzy i obsługuje bazę danych pomiarowych.
- prezentuje dane z bazy w formie tabeli i wykresów.
- zarządza alarmami zgłaszanymi przez rejestratory np. przekroczenia zapisanych progów temperatury, zaniku zasilania zewnętrznego, alarmów spowodowanych otwarciem drzwi itp.
- współpracuje z programem LBX (transmisja GSM).

Typowe zastosowanie : kontrola parametrów środowiskowych w małych obiektach (małe magazyny, apteki).

Wymagania : dostęp do sieci WiFi

**Trans-logger :** specjalizowane narzędzie pracujące w systemie **Android**. Realizowane funkcje :

- nadzór nad warunkami środowiskowymi w środkach transportu.
- obsługa bazy danych pomiarowych.
- rejestracja pozycji GPS samochodu.

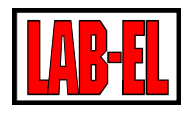

- prezentacja danych z bazy w formie raportów i wykresów z trasy przejazdu.
- wydruk raportów na drukarce termicznej wbudowanej w terminal lub zewnętrznej Bluetooth,
- zarządzanie alarmami zgłaszanymi przez rejestratory np. przekroczenia zapisanych progów temperatury, zaniku zasilania zewnętrznego, alarmów spowodowanych otwarciem drzwi itp.
- współpraca z programem LBX (transmisja GSM).

Wymagania : opcjonalny dostęp do sieci **WiFi** lub brak dostępu (urządzenie na którym zainstalowana jest aplikacja może pracować jako samodzielny punkt dostępu **WiFi** i wówczas brak jest wymagań na dostęp do zewnętrznej sieci **WiFi**).

## Wyświetlacz

**LB-533T** wyposażony jest w dwuwierszowy wyświetlacz LCD na którym prezentowane są mierzone wartości temperatury i czasy otwarcia drzwi.

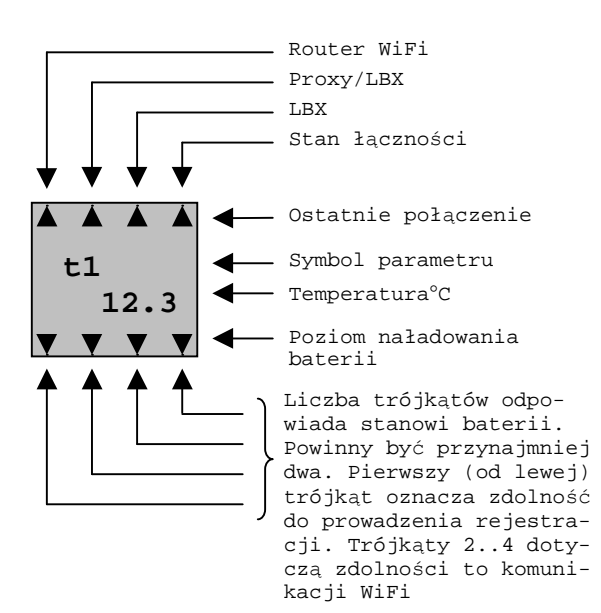

W przypadku wystąpienia sytuacji szczególnej na wyświetlaczu pojawiają się symboliczne komunikaty :

- rtC : błąd ustawień zegara, występuje po resecie przyrządu
- **bAt** : zły stan baterii zasilającej
- CAL : błąd danych kalibracyjnych
- SEnd : moment wysyłania danych przez WiFi

Górny wiersz wyświetlacza opisuje wyświetlaną wartość :

- t1 temperatura w kanale 1
- t2 temperatura w kanale 2
- t3 temperatura w kanale 3
- t4 temperatura w kanale 4
- In 1 czas rozwarcia wejścia 1 (otwarcie drzwi)
- In 2 czas rozwarcia wejścia 2 (otwarcie drzwi)

Temperatura jest wyświetlana w C°.

Czas rozwarcia wejścia jest podawany w :

- sekundach, np. dla 15 sekund : **15**
- minutach, w formacie kropka i wartość np. dla 15 minut .15
- godzinach i minutach, np. dla 11 godzin i 15 minut : **10.15**

Maksymalny czas rozwarcia wejścia wyświetlany na LCD to 12 godzin.

Oprócz wyników pomiaru temperatury na wyświetlaczu, w postaci symbolicznej (małe trójkąty), zobrazowana jest jakość połączenia **WiFi** (górna linijka) oraz stan naładowania baterii (dolna linijka).

Opis trójkątów górnej linijki (patrząc od lewej) :

- Podczas ostatniej pobudki zostało nawiązane połączenie z routerem **WiFi**.
- Podczas ostatniej pobudki zostało nawiązane połączenie z serwerem Proxy i/lub LBX.
- Podczas ostatniej pobudki zostało nawiązane połączenie z serwerem LBX.
- Puls (stan łączności) długie świecenie i krótkie przerwy oznacza dobrą łączność, krótkie świecenie i długie przerwy oznaczają złą łączność.

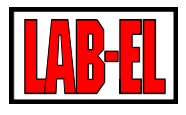

## Bateria

**LB-533T** zasilany jest z dwóch baterii alkalicznych rozmiaru AA lub akumulatorków w tym samym rozmiarze. Miernik można również zasilać z zewnątrz napięciem stałym z przedziału 6..42V (na przykład z instalacji samochodowej lub zasilacza sieciowego). Napięcie zewnętrzne służy wyłącznie do zasilania urządzenia i nie jest używane do ładowania akumulatorów. Akumulatory, jeżeli są stosowane, należy ładować poza **LB-533T** w odpowiednich ładowarkach.

**LB-533T** cyklicznie dokonuje pomiaru napięcia baterii / akumulatorów i informuje o ich poziomie naładowania. Informacje te są widoczne na wyświetlaczu urządzenia (dolna linijka trójkątów) oraz w programie **LBX**.

Urządzenie musi być odpowiednio skonfigurowane na pracę z baterii lub akumulatorków. Do tego celu służy zwora dostępna po zdjęciu pokrywy urządzenia.

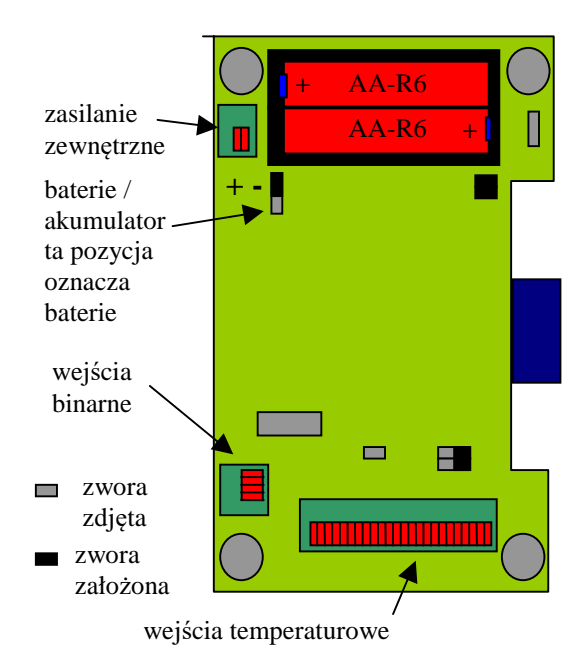

W celu wymiany baterii należy :

- Przygotować nowe baterie alkaliczne lub naładowane akumulatory.
- Zdjąć pokrywę urządzenia (pokrywa przykręcona do spodniej części za pomocą czterech wkrętów).
- Upewnić się że zwora baterie / akumulator jest w położeniu zgodnym z rodzajem źródła zasilania które mamy przygotowane do wymiany (akumulatory lub baterie).
- Wyjąć zużyte baterie i zastąpić je nowymi zwracając uwagę na odpowiednią polaryzację. Jeżeli zależy nam by wymiana baterii nie spowodowała wyłączenia zasilania przyrządu (cią-

głość rejestracji) wówczas czynność tę należy wykonać dość szybko, gdyż przyrząd bez zasilania pracuje około 30 sekund. Baterie można też wymienić w trakcie zasilania przyrządu z zewnętrznego źródła wówczas nie występuje niebezpieczeństwo przerwania pracy rejestratora spowodowanego utratą zasilania.

- Zamknąć pokrywę urządzenia.
- Wybrać klawiszem funkcję SEnd by wymusić połączenie, podczas którego jest sprawdzany stopień naładowania baterii.
- Sprawdzić informacje o poziomie baterii na wyświetlaczu LB-533T. Zapalenie wszystkich 4 trójkątów oznacza że prawidłowo zainstalowaliśmy nowe baterie.

#### Zalecane baterie / akumulatory :

- Zalecane są baterie alkaliczne, mają one znacznie większą pojemność od pospolitych baterii cynkowo-węglowych. Baterie alkaliczne mogą być obciążane znacznym prądem i mogą być przechowywane przez kilka lat. Jakość baterii bardzo różni się w zależności od typu i producenta. Ogólnie jakość baterii wzrasta wraz z ich ceną. Niestety producenci nie informują o pojemności baterii używają jedynie enigmatycznych określeń reklamowych. Baterie alkaliczne nie sprawdzają się w ujemnych temperaturach
- Zalecane są akumulatorki NiMH Eneloop Firmy SANYO lub PANASONC (Panasonic przejął produkcję akumulatorów Sanyo). Odznaczają się dużą pojemnością, małym prądem samorozładowania (po 5 latach zachowują 70% energii) oraz dużą gwarantowaną liczbą możliwych ładowań (do 1800 razy) a także umożliwiają pracę do –20 °C.

Zalecane oznaczenia : **HR-3UTGB** (**Sanyo**), **BK-3MCC** (**Panasonic**). Producent akumulatorów oferuje do nich dedykowaną ładowarkę o symbolu **NC-MQN09W**. Można w niej ładować jednocześnie 4 lub 2 akumulatorki.

## Zasilanie zewnętrzne

**LB-533T** może być zasilany z zewnętrznego źródła napięcia stałego z zakresu 6..42V o wydajności do 0,5A (np. instalacji samochodowej). Zaciski do których należy doprowadzić zasilanie znajdują się w górnym lewym rogu płytki (dostępne po otwarciu obudowy). Należy zachować odpowiednią polaryzację.

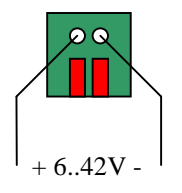

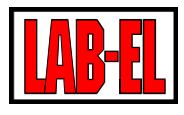

## Wejścia pomiarowe

**LB-533T** ma cztery wejścia służące do dołączenia zewnętrznych termometrów PT1000 i dwa wejścia binarne typu zwarty / rozwarty, które po zastosowaniu odpowiednich czujników kontaktronowych mogą służyć do monitorowania czasu otwarcia drzwi. Użytkownik wybiera z których wejść będzie korzystał.

Wyboru aktywnych wejść można dokonać w programie **LBX** w menu **Ustawienia/Wejścia** 

Tylko wybrane, aktywne wejścia pomiarowe będą uczestniczyły w pomiarach i rejestracji.

#### Wejścia temperaturowe

Wejścia służące do dołączenia termometrów znajdują się w dolnej części urządzenia i są dostępne po otwarciu obudowy.

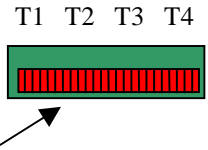

Cztery wejścia termometrów.

Od lewej strony : T1, T2, T3, T4 Każde złącze ma pięć zacisków oznaczonych (od lewej strony) :E (ekran),1,2,3,4.

LB-533T dostosowany jest do współpracy z zewnętrznymi termometrami PT1000. Istniej możliwość dostosowania przyrządu do współpracy z termometrami PT100.

Termometry powinny być czterożyłowe. Zalecane jest użycie przewodu ekranowanego

Poszczególne sondy należy połączyć zgodnie z poniższym rysunkiem.

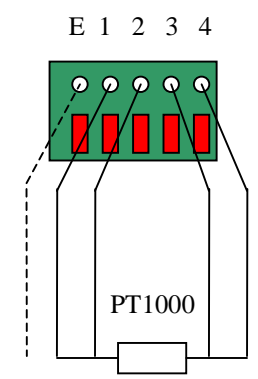

Sonda temperaturowa dołączona do wejścia LB-533T

W przypadku dwużyłowych sond należy zewrzeć ze sobą zaciski 1 z 2 oraz 3 z 4.

## Wejścia binarne

**LB-533T** ma dwa wejścia binarne typu zwarty / rozwarty. Przyrząd mierzy czas rozwarcia wejścia. Po dołączeniu typowych czujników kontaktronowych wejścia binarne mogą służyć do kontroli otwarcia drzwi w chłodziarce lub samochodzie.

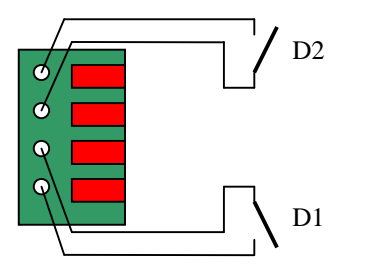

#### Rejestracja

**LB-533T** może gromadzić w swojej pamięci dane pomiarowe. Rejestrowane dane mogą być zapisywane z krokiem jednej minuty w zakresie 1 do 255 (4 godziny i 15 minut) minut. Maksymalna liczba punktów pomiarowych możliwa do zapisania w pamięci wynosi :

| Liczba    | Maksy-     | Okres objęty 1           | ejestracją |
|-----------|------------|--------------------------|------------|
| aktywnych | malna      | (zanim nastąpi r         | adpisanie  |
| wejść po- | liczba za- | najstarszych da          | nych no-   |
| miarowych | rejestro-  | wymi) przy odstępie reje |            |
|           | wanych     | stracji w minutac        | ch :       |
|           | punktów    | 1 min                    | 30 min     |
|           | pomiaro-   |                          |            |
|           | wych       |                          |            |
| 1         | 30000      | 20 dni,19 godz           | 625 dni    |
| 2         | 15000      | 10dni, 10 godz           | 312 dni    |
| 3         | 10000      | 6 dni, 22 godz           | 208 dni    |
| 4         | 7500       | 5 dni, 5 godz            | 156 dni    |
| 5         | 6000       | 4 dni, 4 godz            | 125 dni    |
| 6         | 5000       | 3 dni, 11 godz           | 104 dni    |

W przypadku zapełnienia pamięci nowe dane zapisywane są w miejscu najstarszych danych (nadpisywanie danych).

W pamięci rejestrowane są wartości temperatur, czasy (w sekundach) rozwarcia wejść binarnych (czas otwarcia drzwi) oraz daty i godziny zarejestrowanych poszczególnych punktów pomiarowych.

Rejestrowany czas otwartych drzwi podawany jest w sekundach i jest zliczany za okres równy ustawionemu odstępowi rejestracji.

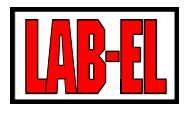

## Alarmy

LB-533T może zgłaszać alarm z trzech powodów :

• Alarm temperaturowy.

Alarm zgłaszany jest po przekroczeniu wartości ustawionego progu temperatury. W każdym kanale można zdefiniować dwa progi alarmowe : górny i dolny. Przekroczenie wartości progu przez czas dłuższy od ustawionego powoduje alarm.

• Alarm czujnika otwartych drzwi.

Alarm zgłaszany jest po rozwarciu wejścia czujnika otwartych drzwi przez czas dłuższy od ustawionego.

• Alarm zaniku zasilania zewnętrznego.

Alarm zgłaszany jest w przypadku stwierdzenia zaniku zasilania zewnętrznego przez czas dłuższy od ustawionego.

Alarmy są sygnalizowane w programie **LBX** bezzwłocznie ponieważ **LB-533T** z chwilą wykrycia alarmu lub jego zaniku wykona dodatkowe połączenie z serwerem **LBX** nie czekając na czas zaplanowanego połączenia.

Ustąpienie alarmu również powoduje natychmiastowe dodatkowe zgłoszenie do serwera **LBX** w celu powiadomienia systemu o zaniku alarmu.

Po ustąpieniu alarmu przyrząd sygnalizuje iż w przeszłości wydarzył się alarm i ta informacja pozostaje aktywna w **LBX** aż do czasu ręcznego skasowania (skwitowania alarmu) przez użytkownika (z menu programu **LBX**).

## Antena

LB-533T jest standardowo wyposażony w wewnętrzną antenę. Wersja z antena zewnętrzną, także na przewodzie, jest dostępna jako opcja. Antena na przewodzie jest przydatna w sytuacji gdy przyrząd jest umieszczony w miejscu gdzie zasięg sygnału WiFi jest utrudniony (wnętrza komór, chłodziarek itp.).

## Klawiatura

**LB-533T** posiada klawisz. Dzięki tej skromnej klawiaturze można wybrać jedną z poniższych funkcji (przytrzymujemy klawisz i puszczamy go gdy wyświetlany jest komunikat funkcji którą chcemy wybrać) :

**nr** : numer seryjny urządzenia.

**ts** : liczba sekund do najbliższego zaplanowanego połączenia **WiFi** 

**SEnd** : połączenie **WiFi** na życzenie (połączenie natychmiastowe bez czekania na realizację zaplanowanego zgłoszenia).

## Dane techniczne.

## **Pomiar temperatury**

Zakres pomiaru temperatury :

- Wersja standardowa (czujnik zewnętrzny) : -100..+250°C
- Wersja TXE (czujnik zewnętrzny o rozszerzonym zakresie) : -200..+550°C

Uwaga faktyczny zakres temperatur może być ograniczony parametrami zastosowanego czujnika zewnętrznego.

Uwaga podane zakresy pomiarowe dotyczą tylko zewnętrznych termometrów i nie są tożsame z zakresem pracy całego urządzenia.

Niepewność pomiaru :

- $\pm 0,2^{\circ}$ C, w zakresie 0..+50°C
- $\pm 0.6^{\circ}$ C, w zakresie -30..+50°C
- ±1,2°C, w zakresie -100..+200°C
- $\pm 2,4^{\circ}$ C, w zakresie -200..+550°C
- Rozdzielczość pomiaru : 0,1°C

Przyrząd jest standardowo adjustowany (kalibrowany) przy pomocy rezystora wzorcowego. Adjustowane są wszystkie kanały niezależnie od liczby zamontowanych sond. Oznacza to że użytkownik w każdej chwili może dołączyć dodatkowy termometr i uaktywnić wejście.

W przypadku szerszych zakresów pomiaru, niepewność pomiaru można poprawić przez indywidualną adjustację termometru w danym kanale z konkretną sondą. Adjustacja indywidualna jest możliwa jako opcja, którą należy wskazać przy zamówieniu lub zamówić jako usługę. Usługa zostanie wykonana po dostarczeniu przyrządu do Laboratorium Wzorcującego LAB-EL.

## Wymiary zewnętrzne

LB-533T bez opcjonalnej zewnętrznej anteny i bez dodatkowych uchwytów na przewody : 120x90x38 mm

## Zasilanie

 Dwie baterie alkaliczne rozmiaru AA lub dwa akumulatory 1,2V rozmiaru AA. Zalecane akumulatorki HR-3UTGB (Sanyo) lub BK-3MCC (Panasonac). Ładowanie akumulatorków w zewnętrznej ładowarce.

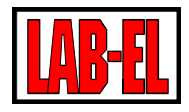

 Zewnętrzne źródło : DC 6..42V, minimalna wydajność 0,5A

Szeroki zakres napięcia zasilania umożliwia zasilanie urządzenia z instalacji samochodowej 12/24V

## WiFi

- Standard IEE 802.11 b/g, 2,4 GHz
- Prędkość transmisji 1 Mb/s, 24Mb/s

Uwaga, prędkość transmisji jest stała i wynosi 1Mb/s lub 24Mb/s. W niektórych routerach **WiFi** można ustawić przedział obsługiwanych prędkości transmisji. W razie braku łączności z routerem należy sprawdzić i ewentualnie zmienić ustawienia routera.

## Protokoły

• DHCP, UDP

## Zabezpieczenia

• WEP-64, WEP-128, WPA2-PSK (AES), WPA1-PSK (TKIP), WPA-PSK

## Czas pracy z baterii

Czas pracy z baterii zależy od wielu czynników. Najważniejsze z nich to :

- Pojemność baterii lub akumulatorów (im większa pojemność tym lepiej)
- Ustawionej częstotliwości połączeń WiFi (im rzadsze połączenia WiFi tym lepiej)
- Szybkości połączenia z routerem WiFi (im krótszy czas połączenia tym lepiej). Na ten parametr wpływa rodzaj routera. Zazwyczaj routery WiFi/ethernet działają szybciej niż routery WiFi/GSM. Czas połączenia wydłuża zazwyczaj szyfrowanie sieci (zabezpieczanie hasłem), stosowanie protokołu DHCP (ustawienie DHCP może znacząco wydłużyć czas łączenia z routerem) itp. Dla typowych routerów ten czas wynosi od 40 ms do 500 ms. Ten czas dla ostatniego połączenia można odczytać programie lbx menu staw W tus/zaawansowane/informacje diagnostyczne - czas połączenia z routerem
- Szybkości działania sieci ethernet/internet (często sygnał przechodzi przez dodatkowe urządzenia sieciowe np. switch, router które wnoszą dodatkowe opóźnienie). Czas poprzedniego połączenia z serwerem można odczytać w programie LBX w menu Status/Zawansowane/Informacje diagnostyczne – czas połączenia z

serwerem (zazwyczaj mieści się on w zakresie 90..500ms im krótszy czas tym lepiej)

Całkowity czas włączonego interfejsu WiFi poprzedniego połączenia WiFi można odczytać w programie LBX z menu Status/Zawansowane/Informacje diagnostyczne – czas od obudzenia do zaśnięcia (zazwyczaj mieście się on w zakresie 100..600ms im krótszy czas tym lepiej)

- Od jakości połączenia WiFi przy niepewnej łączności np. na progu zasięgu, mogą zdarzać się dodatkowe próby nawiązania łączności, skracające czas pracy z baterii.
- Od ustawionego okresu pomiaru i rejestracji (im rzadsza rejestracja tym lepiej)
- Od temperatury w której pracuje urządzenie (najkorzystniejsze są temperatury w okolicy 20 °C, w ujemnych temperaturach baterie tracą swoją pojemność).

Przy typowych, korzystnych warunkach i ustawieniach : okres połączeń co 30 minut, okres rejestracji co 10 mniut spodziewany czas pracy z naładowanych akumulatorków Ni-HM wynosi od 6 do 12 miesięcy.

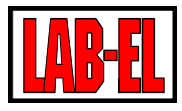

#### Konfiguracja

## Przygotowanie urządzenia do pracy

Przed rozpoczęciem pracy w sieci urządzenie musi zostać poprawnie skonfigurowane. W szczególności należy podać parametry routera **WiFi** z którym ma się łączyć (**SSID** – nazwa sieci, hasło), parametry serwera (np. **LBX**) do którego będą przesyłane dane (adres **IP** serwera jeżeli jest stały i znany lub hasło do serwera **PROXY** dzięki pośrednictwu którego dane mogą docierać do dowolnego komputera mającego dostęp do internetu, nawet jeżeli nie ma on stałego publicznego adresu). Konfiguracja parametrów sieciowych jest możliwa wyłącznie poprzez interfejs **USB**.

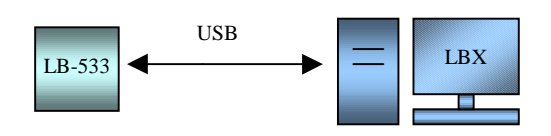

W celu dołączenia **LB-533** do **LBX** przez USB należy wybrać : Serwer/Nazwa serwera/Konfiguracja\_podstawowa/Urządze nia/Dodaj. Następnie z rozwijanej listy wybrać **LAB-EL LB-533** oraz określić miejsce dołączenia **USB**.

|           | Typ urządzenia:    | LAB-EL LB-533                                 |                                       |            |
|-----------|--------------------|-----------------------------------------------|---------------------------------------|------------|
| Ţ         | Nazwa opisowa:     | 533twifi                                      |                                       | ]          |
| Miejsce d | lołączenia         |                                               |                                       |            |
| łł        | O Port szeregowy   | Przycisk po prawej st<br>obecne porty szerego | ronie automatyczr<br>owe w komputerze | ne wykrywa |
|           | USB Nun            | ner seryjny <mark>(</mark> opcjonalnie):      |                                       | ~          |
|           | ⊖ sieć TCP/IP      | Adres (DNS lub IP):                           |                                       |            |
|           |                    | F                                             | ort (opcjonalnie):                    |            |
|           | O Połaczenie przyc | hodzące UDP/IP                                | Port:                                 | 2000       |
|           | O Połaczenie przyc | hodzące TCP/IP                                | Port:                                 |            |
|           | 🔿 Urządzenie z sen | wera                                          |                                       | $\sim$     |
|           | OLWAGPRS           | W                                             | ejście:                               | $\sim$     |
|           | O Proxy            | Adres (DNS lub IP):                           |                                       |            |
|           |                    | Port :                                        | Hasło:                                |            |
|           | Demonstracja       |                                               |                                       |            |

 Wejście do konfiguracji ustawień moduł WiFi.

| 🖆 caddy0 - 533t                         |             |                       |  |  |
|-----------------------------------------|-------------|-----------------------|--|--|
| Nazwa                                   | Typinn      | Wartości              |  |  |
| ဏိုာ 🗖 🕼 LB533T - test                  | LB-533 nr 1 | T1: 26,5°C T2: 27     |  |  |
|                                         |             |                       |  |  |
| ,<br>Połączone urządzenia: 1 z 1        | Wybr        | any rejestrator: LB53 |  |  |
| ě 🕮 🔀 🖽 ě                               | * 🖥         |                       |  |  |
| Połączenie: OK Konfiguracja modułu WIFI |             |                       |  |  |

Należy wybrać czerwoną ikonę tak jak pokazano na powyższym zdjęciu.

#### • Konfiguracja ustawień WiFi

Konfiguracja ustawień WiFi polega na zapisaniu w LB-533 nazwy oraz hasła sieci WiFi tak by reje-

| LB533T - test - Konfigura | cja modułu WIFI          | × |
|---------------------------|--------------------------|---|
| Ustawienia sieciowe Pur   | nkt dostępu WIFI         |   |
| Nazwa sieci SSID:         | SAPIDO_GR-1733           |   |
| Hasło:                    | •••••                    |   |
| Pokaż hasło               |                          |   |
| Antena wbudowana          |                          |   |
| 🔿 Antena zewnętrzna       |                          |   |
|                           |                          |   |
|                           |                          |   |
|                           | OK Anuluj Zastosuj Pomoc |   |

strator wiedział z jaką siecią WiFi ma się łączyć.

## • Konfiguracja do bezpośredniej wymiany danych z serwerem.

W oknie wprowadzamy adres IP i port serwera LBX. Możemy również zadecydować czy korzystamy z automatycznych ustawień DHCP routera czy też ręcznie ustalimy adres IP, maskę, bramę **LB-533**.

| Adres rejestratora LB-533     | Wysyłane dane (serwer LBX lub Android) |
|-------------------------------|----------------------------------------|
|                               |                                        |
| Automatycznie (DHCP)          | Adres: 192.168.1.174                   |
| Adres IP: 10 . 9 . 3 . 109    | Port: 2000                             |
| Maska: 255.255.255.0          | Wstaw dane serwera proxy LAB-EL        |
| Brama: 10 . 9 . 3 . 1         | Połączenie do serwera proxy LAB-EL     |
| DNS: 192.168.1.223            | Licencja:                              |
| Adree MAC: 00-00-00-01-1-4-0- | Haslo:                                 |

Preferowane jest używanie adresu stałego **IP** urządzenia. Dla niektórych routerów **WiFi** wybranie opcji **DHCP** może spowodować problemy z łącz-

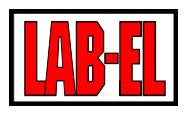

nością (zdarza się że czas potrzebny do otrzymania dynamicznego adresu jest zbyt długi).

#### • Konfiguracja do wymiany danych za pośrednictwem serwera proxy.

Serwer proxy jest pomocny gdy serwer LBX znajduje się poza lokalną siecią ethernet w której działa router WiFi a jednocześnie komputer na którym zainstalowany jest LBX nie ma publicznego stałego adresu IP.

Należy podać adres serwera proxy oraz jego port (LAB-EL udostępnia usługę serwera proxy, korzystając z tej usługi klient zwolniony jest z konieczności utrzymywania własnego serwera proxy). Należy również podać numer licencji i hasło, które przyznaje administrator serwera proxy.

Dzięki serwerowi proxy odległy serwer **LBX** nie musi posiadać stałego publicznego adresu by nawiązać komunikację z **LB-533**. Wystarczy by serwer **LBX** posiadał odpowiednią licencję i hasło do serwera proxy oraz dostęp do sieci internet.

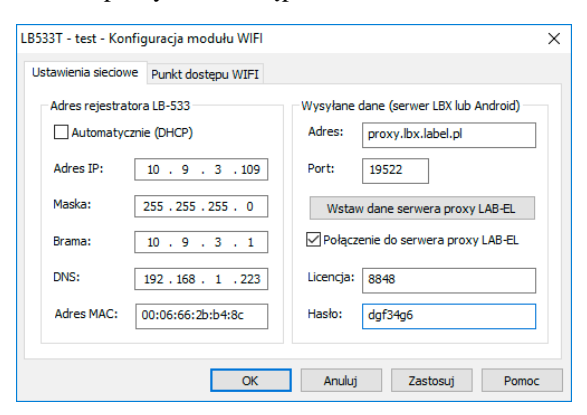

#### • Konfiguracja wymiany danych za aplikacją Trans-Logger.

Urządzenie (telefon komórkowy, tablet lub specjalizowany terminal) na którym zainstalowana jest aplikacja **Trans-Logger** mogą jednocześnie pracować jako niezależny punkt dostępu **WiFi** i serwer do którego zgłasza się **LB-533**. Dzięki temu nie ma konieczności stosowania jakichkolwiek urządzeń pośredniczących. Ta cecha pozwala między innymi na monitoring temperatury w samochodach dostawczych.

Konfiguracja **LB-533** do współpracy z aplikacją polega na wpisaniu parametrów routera **WiFi** który utworzony zostanie/został w aplikacji **Trans-Logger** oraz wprowadzeniu odpowiednich ustawień sieciowych :

| LB533T - test - Konfig | guracja modułu WIFI |           |                               | ×   |
|------------------------|---------------------|-----------|-------------------------------|-----|
| Ustawienia sieciowe    | Punkt dostępu WIFI  |           |                               |     |
| Adres rejestrator      | a LB-533            | Wysyłane  | dane (serwer LBX lub Android) |     |
| Automatyczni           | e (DHCP)            | Adres:    | 192.168.43.1                  | וור |
| Adres IP:              | 192 . 168 . 43 . 2  | Port:     | 2000                          |     |
| Maska:                 | 255 . 255 . 255 . 0 | Wstav     | w dane serwera proxy LAB-EL   |     |
| Brama:                 | 192 . 168 . 43 . 1  | 🗌 Połącz  | enie do serwera proxy LAB-EL  |     |
| DNS:                   | 192.168.43.1        | Licencja: |                               |     |
| Adres MAC:             | 00:06:66:2b:b4:8c   | Hasło:    |                               |     |
|                        | OK                  | Anuluj    | Zastosuj Pom                  | 10C |

Adres serwera jest stały i wynosi : **192.168.43.1** Port serwera może być dowolny ale zgodny z portem wpisanym przy konfiguracji aplikacji **Trans-Logger** 

Adres **IP** urządzenia powinien być stały i pochodzić z odpowiedniej puli : **192.168.43.X** 

Gdzie X to np. **2**, **3**, **4**, **5** ... (nie może być równy 1) Maska i Brama tak jak na powyższym zdjęciu DNS – może być dowolny i nie ma znaczenia

**Trans-Logger** może również korzystać z zewnętrznego routera WiFi w takim wypadku należy wykonać konfigurację jak do bezpośredniej wymiany danych z serwerem.

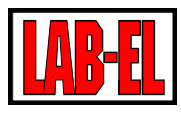

## Konfiguracja LBX do łączności <u>z LB-53</u>3 przez WiFi

Po skonfigurowaniu (przez USB) LB-533 do pracy z routerem i serwerem należy skonfigurować serwer LBX do łączności z LB-533 poprzez sieć Wi-Fi.

Proszę pamiętać że niezależnie od liczby posiadanych urządzeń **LB-533** wykonujemy tylko jedną konfigurację programu **LBX**. Program **LBX** obsłuży jednocześnie dowolną liczbę rejestratorów (dane poszczególnych rejestratorów będą wyświetlane w kolejnych liniach głównego okna z danymi).

# Bezpośrednie połączenie z serwerem LBX

Należy wybrać Połączenia przychodzące UDP/IP oraz podać numer portu (ten sam numer który został wprowadzony do **LB-533** podczas konfiguracji modułu **WiFi** przy połączeniu z **USB**.

| Urząuzen  | T                                |                                             |                                        |                 |
|-----------|----------------------------------|---------------------------------------------|----------------------------------------|-----------------|
|           | Typ urządzenia:                  | LAB-EL LB-533                               |                                        |                 |
|           | Nazwa opisowa:                   | 533twifi                                    |                                        | ]               |
| Miejsce d | lołączenia                       |                                             |                                        |                 |
| łł        | O Port szeregowy                 |                                             |                                        | ~               |
| -         |                                  | Przycisk po prawej s<br>obecne porty szereg | tronie automatyczr<br>owe w komputerze | ne wykrywa<br>e |
|           | O USB Num                        | ier seryjny (opcjonalnie)                   | ):                                     | ×               |
|           | ⊖ sieć TCP/IP                    | Adres (DNS lub IP):                         |                                        |                 |
|           |                                  |                                             | Port (opcjonalnie):                    |                 |
|           | Połaczenie przyc                 | hodzące UDP/IP                              | Port:                                  | 2000            |
|           | O Połaczenie przyc               | hodzące TCP/IP                              | Port:                                  |                 |
|           | 🔿 Urządzenie z serv              | vera                                        |                                        |                 |
|           |                                  | v                                           | Vejście:                               |                 |
|           |                                  |                                             |                                        |                 |
|           | O Proxy                          | Adres (DNS lub IP):                         |                                        |                 |
|           |                                  | Port :                                      | Hasło:                                 |                 |
|           | <ul> <li>Demonstracja</li> </ul> |                                             |                                        |                 |
|           |                                  |                                             |                                        |                 |

#### Połączenie poprzez serwer PROXY

Należy podać adres serwera PROXY (w przykładzie podany jest serwer LAB-EL), numer portu i hasło. Identyczne parametry powinny być wprowadzone do **LB-533**.

| Konfiguracja | urządzenia: ustawier             | nia ogólne                               |                             |                             | ×    |
|--------------|----------------------------------|------------------------------------------|-----------------------------|-----------------------------|------|
| Urządzen     | ie                               |                                          |                             |                             |      |
|              | Typ urządzenia:                  | LAB-EL LB-533                            |                             | $\sim$                      |      |
|              | Nazwa opisowa:                   | 533twifi                                 |                             |                             |      |
| Miejsce d    | lołączenia                       |                                          |                             |                             |      |
| łł           | O Port szeregowy                 |                                          |                             | ~                           |      |
|              |                                  | Przycisk po prawej<br>obecne porty szere | stronie auton<br>gowe w kom | natyczne wykrywa<br>puterze |      |
|              | O USB Num                        | er seryjny <mark>(</mark> opcjonalni     | e):                         | ×                           |      |
|              | ⊖sieć TCP/IP                     | Adres (DNS lub IP)                       |                             |                             |      |
|              |                                  |                                          | Port (opcjor                | alnie):                     |      |
|              | O Połaczenie przycł              | hodzące UDP/IP                           |                             | Port: 2000                  |      |
|              | O Połaczenie przycł              | hodzące TCP/IP                           |                             | Port:                       |      |
|              | 🔿 Urządzenie z serw              | vera                                     |                             |                             |      |
|              |                                  |                                          | Wejście:                    |                             |      |
|              | ○ LWA GPRS                       |                                          |                             |                             |      |
|              | Proxy                            | Adres (DNS lub IP)                       | proxy.lbx.lab               | pel.pl                      |      |
|              |                                  | Port : 19522                             | Hasło:                      | •••••                       |      |
|              | <ul> <li>Demonstracja</li> </ul> |                                          |                             |                             |      |
|              |                                  |                                          |                             |                             |      |
|              | < 101                            | <b>Z</b> -lu-á                           | 0-                          | ului Deme                   |      |
|              | < ٧٧                             | SIECZ Zakończ                            | An                          | uiuj Pomo                   | ic . |

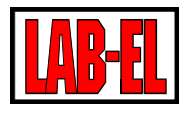

#### Program LBX

**LBX** jest zaawansowanym programem służącym do monitoringu warunków środowiskowych. Pełny opis programu znajduje się w menu Pomoc.

|                            |              | watosci                                                                           | Hejesisacja     | Komunikacja              | Uwagi |
|----------------------------|--------------|-----------------------------------------------------------------------------------|-----------------|--------------------------|-------|
| 185337 - heat              | LB-533 rs 1  | T1: 26,5°C T2: 27,0°C T3: 26,8°C T4: 26,7°C BIN1 > 18h 12n 14c BIN2 > 18h 12n 14c | 1 min (100,0 %) | popez 1 min, nast <60 x  | beak. |
| 90 S33_51                  | LB-533 rs 51 | T1: 25,3°C T2: 25,3°C BIN1: 37n 28x BIN2: 37n 27x                                 | wyłączona (0.0  | poprz.<1 min, nast.<60 s | baak  |
| 00 S33_50                  | LB-533 rs 50 | T1: 24.5°C T2: 24.3°C BIN1: 37n 21s BIN2: 37n 21s                                 | wyłączona (0.0  | poper.<1 min, nast.<60 s | bask  |
| 6¢0 533_52                 | LB-533 nr 52 | T1: 26,4°C T2: 26,4°C BIN1: > 18h 12m 14e BIN2: > 18h 12m 14e                     | vyłączone (10   | poprz.<1 min, nast.<10 s | bask  |
| ołączone urządzenia: 4 z 4 | Wje          | wary rejentrator 533_50 (nr 50)                                                   |                 |                          |       |

Powyższy rysunek przedstawia główne okno programu z czterem rejestratorami **LB-533** 

## Przykładowe konfiguracje

• Bezpośrednie połączenie z serwerem LBX. Punkt dostępu (router WiFi, AP) dołączony do sieci Ethernet przewodowo.

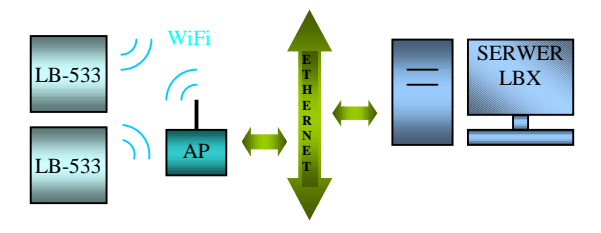

 Bezpośrednie połączenie z serwerem LBX. Punkt dostępu (router WiFi, AP) dołączony do sieci internet bezprzewodowo.

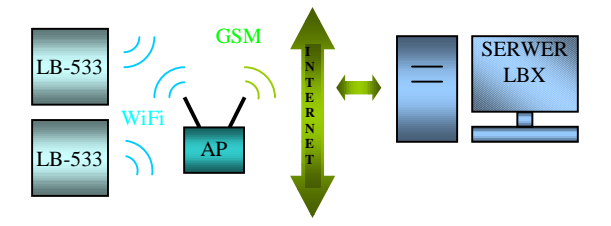

 Połączenie za pomocą serwera proxy. Punkt dostępu (router WiFi, AP) dołączony do sieci internet bezprzewodowo.

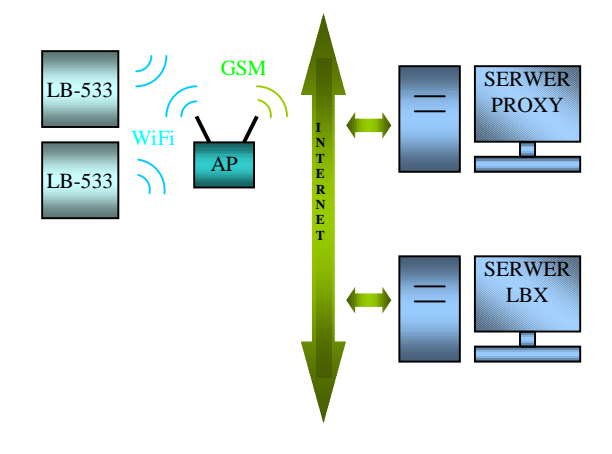

#### Przykładowe aplikacje

## Kontrola chłodziarki - LBX

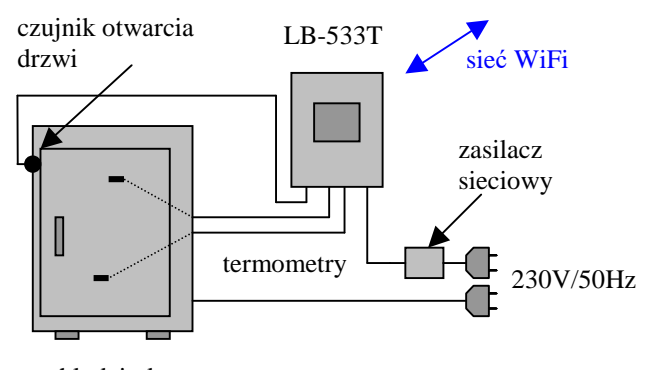

chłodziarka

Przykład kontroli parametrów chłodziarki. Kontrolowane są :

- Dwie temperatury na różnych półkach chłodziarki
- Otwarcie / zamknięcie drzwi chłodziarki
- Awarie braku zasilania chłodziarki

Kontrola zasilania chłodziarki daje możliwość wczesnego powiadomienia o zaniku zasilania chłodziarki zanim zmieni się jej wewnętrzna temperatura.

Kontrola parametrów w transporcie – Trans-Logger

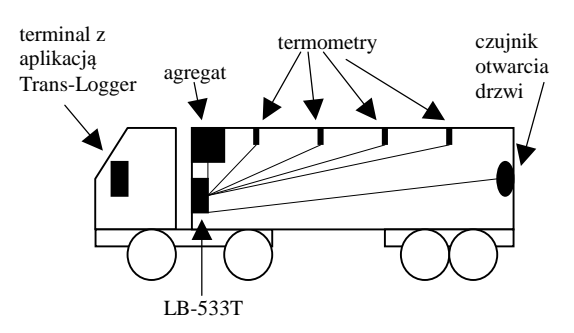

Przykład kontroli parametrów w transporcie. Kontrolowane są :

- Cztery temperatury w różnych częściach naczepy.
- Otwarcie / zamkniecie drzwi naczepy.
- Awarie zasilania agregatu chłodzącego.
- Pozycja samochodu (GPS)

Urządzenie (telefon komórkowy, tablet lub specjalizowany terminal) może współpracować z drukarką na której można drukować raporty potwierdzające spełnienie wymaganych warunków podczas

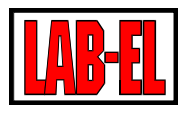

transportu towarów. Terminal może posiadać wbudowaną drukarkę lub może pracować z zewnętrzną drukarką **Bluetooth**.

Wykorzystując łączność **GSM** terminal z aplikacją **Trnas-Logger** może współpracować z programem **LBX** znajdującym się w np. w centrum dystrybucyjnym operatora transportu. Dzięki czemu można zdalnie monitorować warunki przewozu towaru w wielu ciężarówkach jednocześnie. Pomiary mogą być dodatkowo uzupełnione o pozycję samochodu (**GPS** w terminalu) dzięki czemu serwer **LBX** może prezentować trasę samochodu na mapie.

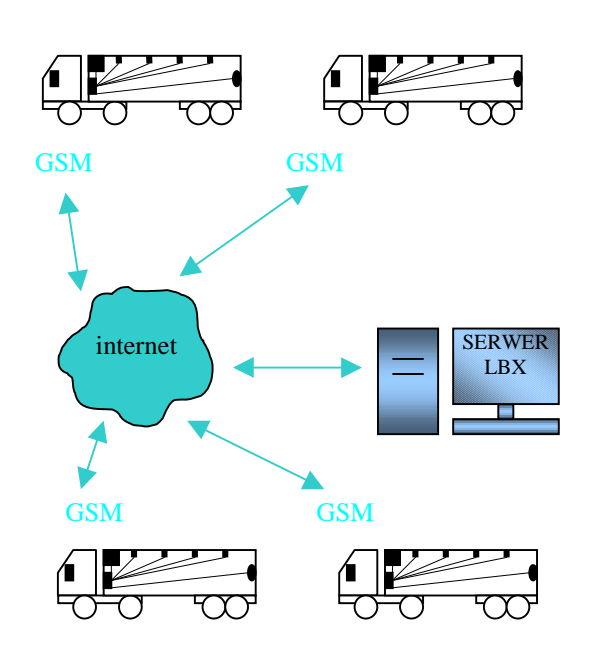

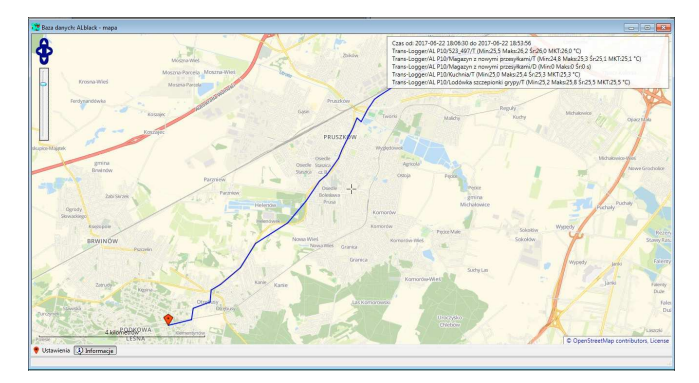

## Uwagi eksploatacyjne

#### Zasięg

W terenie otwartym maksymalny zasięg łączności radiowej, przy wzajemnej widoczności anten, wynosi około 100m. W terenie zabudowanym oraz wewnątrz budynków zasięg jest ograniczony lokalnymi cechami konstrukcji i wyposażenia budynku. Najlepsze efekty można uzyskać sytuując urządzenia w bezpośredniej widoczności ich anten.

#### Ustawianie parametrów połączenia

Parametry domyślne przedstawione są na rysunku poniżej.

| 3_50 - Ustawienia                                                                                                    |         | ;                  |  |  |
|----------------------------------------------------------------------------------------------------|---------|--------------------|--|--|
| Wybór rejestratorów                                                                                                    | Wejścia | Rejestracja danych |  |  |
| Nazwa rejestratora                                                                                                    | Alarmy  | Połączenie         |  |  |
| Timeout dla połączenia z serwerem (ms):     2000       Timeout dla połączenia z routerem (ms):     1000       Przy zasilaniu z zewnątrz (nie przez USB) wysyłanie zgłoszenia przez WiFi co 1 minutę niezależnie od ustawionego interwału komunikacji     0       Image: Standardowy interwał komunikacji niezależnie od rodzaju zasilania     0       Wstaw ustawienia domyślne     0                                                           |         |                    |  |  |
| Wstaw ustawienia domyślne           Interwał komunikacji z serwerem LBX (minuty):         1           Interwał komunikacji określa jak często urządzenie będzie wysyłało dane do programu LBX.         0kres wysyłania danych ma istotny wpływ na zużycie baterii. W przypadku wystąpienia alarmów urządzenie wyśle dane do programu LBX niezaleźnie od ustawionej tu wartości.           Załeca się ustawienie interwału większe niż 15 minut. |         |                    |  |  |
|                                                                                                    | ОК      | Anuluj Pomoc       |  |  |

Wyjaśnienia wymagają parametry :

Timeout dla połączenia z routerem (ms) : jest to czas mierzony w milisekundach w ciągu którego urządzenie próbuje nawiązać łączność z routerem WiFi. Przekroczenie tego czasu powoduje porzucenie próby połączenia w routerem.

Timeout dla połączenia z serwerem (ms) : jest to czas mierzony w milisekundach w ciągu którego urządzenie próbuje nawiązać łączność z serwerem. Czas jest liczony od momentu prawidłowego połączenia z routerem. Przekroczenie tego czasu powoduje porzucenie próby połączenia w serwerem.

Niektóre routery dość wolno przeprowadzają procedurę autoryzacji. W takim przypadku można ręcznie ustawić wspomniane czasy Timeoutów na dłuższe.

Wybranie DHCP może spowodować znaczne wydłużenie czasu pracy z routerem (zdarza się że czas oczekiwania na przyznanie adresu IP przez DHCP routera WiFi jest zbyt długi dla poprawnej pracy LB-533), dlatego zalecamy (jeżeli to możliwe) nie używać serwera DHCP.

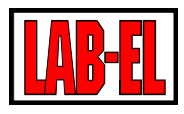

## Wyposażenie dodatkowe

- Zewnętrzny zasilacz do zasilania termometru LB-533T (uwaga akumulatorki nie są ładowane wewnątrz LB-533T, akumulatorki należy ładować w zewnętrznej ładowarce).
- Kabelek **USB** A-micro type B.
- Akumulatorki Ni-MH Eneloop HR-3UTGB Sanyo lub BK-3MCC Panasonic.
- Ładowarka do akumulatorków Eneloop NC-MQN09W.
- Wsporniki metalowe do montażu termometru LB-533T na ścianie (zdjęcie poniżej).

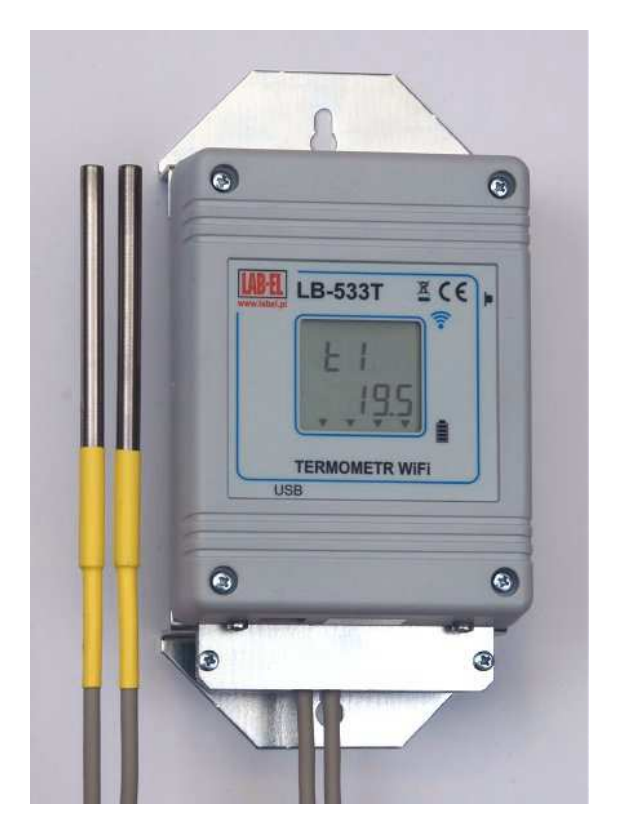

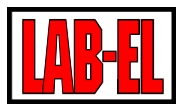

### Rozwiązywanie problemów

Przed przystąpieniem do prób usunięcia problemu upewnij się że w tym miejscu jest prawidłowy zasięg **WiFi** oraz że baterie zasilające urządzenie są naładowane.

Przy rozwiązywaniu problemów z łącznością **WiFi** pomocne mogą być popularne narzędzia na telefony komórkowe, służące do analizy sieci **WiFi**. Np. **Wifi Analyzer** dla systemu Android, który można bezpłatnie pobrać ze **sklepu Play**.

W razie wystąpienia problemów z łącznością poprzez **WiFi** proszę dokonać następujących, tymczasowych ustawień :

- Wyłączyć tryb oszczędzania energii
- Wyłączyć DHCP i wprowadzić stały adres urządzenia (zmian dokonujemy poprzez USB Konfiguracja modułu WiFi)
- W menu Ustawienia / Połączenie wybrać :
  - Standardowy interwał komunikacji z serwerem
  - Interwał komunikacji z serwerem: 1 minuta
  - Timeout dla połączenia z serwerem: 2000 ms
  - Timeout dla połączenia z routerem: 4000 ms

Jeżeli przy takich ustawieniach osiągniemy zadowalającą jakość połączenia to można po kolei wracać do ustawień standardowych sprawdzając który z parametrów był przyczyną problemów.

Po zakończeniu testów należy ustawić możliwie krótkie czasy **Timeout dla połączenia z serwe**rem/routrem oraz docelowy interwał komunikacji z serwerem, gdyż te parametry mają decydujący wpływ na czas pracy z baterii.

| Problem                       | Możliwa przyczyna                 | Działania naprawcze                                                              |
|-------------------------------|-----------------------------------|----------------------------------------------------------------------------------|
| Brak łączności poprzez USB    | 1 Nie zainstalowane lub źle zain- | 1 Sterowniki dostarczone są z programem                                          |
|                               | stalowane sterowniki LB-533       | LBX. Dlatego najpierw należy zainstalo-                                          |
|                               |                                   | wać program <b>LBX</b> a dopiero potem można                                     |
|                               |                                   | dołączyć urządzenie do portu USB.                                                |
|                               |                                   | Upewnić się (menedżer urządzeń) że                                               |
|                               |                                   | urządzenie jest widziane przez system                                            |
|                               |                                   | Windows (USB Serial Converter                                                    |
|                               |                                   | powinien być na liście kontrolerów                                               |
|                               |                                   | uniwersalnej magistrali sze-                                                     |
|                               |                                   | <b>regowej</b> ). Odłączyć na chwilę kabel                                       |
|                               |                                   | <b>USB</b> od komputera lub zainstalować ste-                                    |
|                               |                                   | rownik ręcznie (sterownik znajduje się w                                         |
|                               |                                   | /LAB-EL/LBX/drivers/)                                                            |
|                               | 2 Wielokrotna konfiguracia urza-  |                                                                                  |
|                               | dzenia w programie LBX            | 2 LB-533/USB powinno byc tylko jedno-                                            |
|                               | 1 0                               | gromia <b>I BV</b> neurot iek używemy wielu                                      |
|                               |                                   | granne LDA nawet jak uzywaniy wielu<br>rejestratorów (w danej chwili tylko jeden |
|                               |                                   | rejestrator powinien być dołaczony po-                                           |
|                               |                                   | przez USB do komputera)                                                          |
| Brak łaczności z routerem (na | 1 Brak wystarczajacego sygnału    | 1 przenieść <b>LB-533</b> w pobliże routera by                                   |
| LCD nie zapalony trójkat      | WiFi.                             | potwierdzić lub odrzucić te przyczyne.                                           |
| Router WiFi)                  |                                   |                                                                                  |
| ,                             | 2 Wprowadzono złe parametry       | 2 Sprawdzić poprawność wprowadzonych                                             |
|                               | podczas konfiguracji modułu WiFi  | parametrów : SSID, hasło, adres IP, ma-                                          |
|                               |                                   | ska, brama (skonsultuj z administratorem                                         |
|                               |                                   | Twojej sieci). Upewnić się że wybrany zo-                                        |
|                               |                                   | stał odpowiedni rodzaj anteny (wbudowa-                                          |

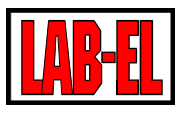

|                                                                                                    |                                                                                        | na, zewnętrzna).                                                                                                    |
|----------------------------------------------------------------------------------------------------|----------------------------------------------------------------------------------------|----------------------------------------------------------------------------------------------------|
|                                                                                                    | 3 Zła obsługa <b>DHCP</b>                                                              | 3 Spróbuj wyłączyć <b>DHCP w LB-533</b><br>(nadaj <b>LB-533</b> stały adres <b>IP</b> ), być może<br>czas potrzebny na przydzielenie adresu <b>IP</b><br>przez <b>DHCP</b> w Twojej sieci jest zbyt dłu-<br>gi dla poprawnej pracy <b>LB-533</b> .                                                                                                    |
|                                                                                                    | 4 Złe ustawienia w menu <b>Połą-</b><br>czenie.                                        | 4 Spróbuj zwiększyć <b>Timeout dla</b><br>połączenia z routerem.                                                                                                    |
|                                                                                                    | 5 Wyładowane baterie                                                                   | 5 Upewnij się że baterie są w dobrym sta-<br>nie (minimum : świecą się dwa dolne trój-<br>kąty)                                                                                                    |
|                                                                                                    | 6 Współpracujący router <b>WiFi</b> nie<br>obsługuje prędkości transmisji<br>1Mb/s     | 6 W ustawieniach routera <b>WiFi</b> zezwól na<br>prędkość 1Mb/s – z taką standardową<br>prędkością transmisji pracuje <b>LB-533</b> lub<br>w ustawieniach modułu <b>WiFi</b> w <b>LB-533</b><br>zezwól na szybszą transmisję                                                                                                    |
|                                                                                                    | 7 Router <b>WiFi</b> nie obsługuje stan-<br>dardu <b>IEE 802.11 b/g, 2,4 GHz</b>       | 7 W ustawieniach routera <b>WiFi</b> zezwolić<br>na obsługę standardu <b>Standard IEE</b><br><b>802.11 b/g, 2,4 GHz</b>                                                                                                    |
| Jest łączność z routerem (za-<br>palony trójkąt <b>Router Wi-</b><br><b>Fi</b> ) brak łączności z serwe-<br>rem. | 1 Zła konfiguracja w programie<br>LBX                                                  | 1 Program LBX powinien być odpowied-<br>nio skonfigurowany do pracy z LB-533<br>poprzez WiFi. W szczególności jako miej-<br>sce dołączenia urządzenia do serwera po-<br>winny być wybrane połączenia przycho-<br>dzące UDP/IP. A także należy podać nu-<br>mer portu tych połączeń. Należy się upew-<br>nić że numer portu jest zgodny z numerem<br>wprowadzonym do LB-533 podczas kon-<br>figuracji modułu WiFi. W programie LBX<br>konfigurujemy typ urządzenia jednokrot-<br>nie. Nie powtarzamy konfiguracji dla każ-<br>dego posiadanego rejestratora LB-533.Upewnij się że w konfiguracji modułu<br>WiFi w LB-533 podano prawidłowy adres<br>IP komputera na którym zainstalowany<br>jest serwer LBX. A w przypadku komuni-<br>kacji poprzez serwer proxy sprawdź po-<br>prawność licencji i hasła do serwera proxy.<br>Upewnij się czy LBX został prawidłowo<br>skonfigurowany do współpracy z serwe-<br>rem proxy. |
|                                                                                                    | 2 Blokowanie przez system <b>Win-<br/>dows</b> przychodzących połączeń<br><b>UDP</b> . | 2 W zaporze sytemu <b>Windows</b> utworzyć<br>regułę zezwalającą na obsługę przycho-<br>dzących połączeń <b>UDP</b> na wybrany przez<br>nas numer portu. W tym celu należy otwo-<br>rzyć : <b>Zapora systemu Windows z</b><br><b>zabezpieczeniami zaawansowa-</b><br>nymi, Reguły przychodzące,<br>Nowa Reguła, Port, UDP,                                                                                                    |

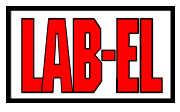

|                             |                                                                                     | Olive flage menter labelas (unico)                                                                                                    |
|-----------------------------|-------------------------------------------------------------------------------------|----------------------------------------------------------------------------------------------------|
|                             |                                                                                     | właściwy numer portu) Zezwalaj na                                                                                                    |
|                             |                                                                                     | połaczenie. Domena Prywatny                                                                                                    |
|                             |                                                                                     | Publiczny Nazwa Zakończ                                                                                                    |
|                             |                                                                                     | FubilCzny, Nazwa, Zakoncz.                                                                                                    |
|                             | 3 Nie udostępnienie programowi<br>LBX komunikacji poprzez zaporę<br>sytemu Windows. | 3 Należy udostępnić programowi LBX<br>komunikację poprzez zaporę sytemu Win-<br>dows. W tym celu należy otworzyć zaporę<br>Windows, wybrać Zezwalaj progra-<br>mowi lub funkcji na dostęp<br>przez Zaporę systemu Windows<br>(Zmień ustawienia, zezwalaj<br>na dostęp innego programu –<br>wybrać z listy Ibxcwin oraz Ibxdnt) |
|                             |                                                                                     |                                                                                                    |
| Chwilowe zakłócenia łączno- |                                                                                     | Chwilowe zakłócenia łączności przez USB                                                                                                    |
| ści poprzez USB             |                                                                                     | mogą się wydarzyć i nie świadczą o awarii                                                                                                    |
|                             |                                                                                     | urządzenia. Poprawna wymiana danych                                                                                                    |
|                             |                                                                                     | powinna pojawić się samoczynnie. Nato-                                                                                                    |
|                             |                                                                                     | miast stałe wyświetlenie komunikatów o                                                                                                    |
|                             |                                                                                     | błędach świadczą o problemach z transmi-                                                                                                    |
|                             |                                                                                     | sją USB. W tym ostatnim przypadku nale-                                                                                                    |
|                             |                                                                                     | ży na chwile odłączyć urządzenie od portu                                                                                                    |
|                             |                                                                                     |                                                                                                    |

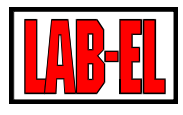

## Moduł diagnostyczny

Podczas połączenia **LB-533** z programem **LBX**, poprzez **USB**, dostępny jest moduł diagnostyczny. Jest on pomocny przy rozwiązywaniu problemów z łącznością. Po wywołaniu modułu i wybraniu klawisza **Odśwież**, wykonywanych jest szereg testów (połączenie z routerem, PINGi, wyświetlona zostaje lista dostępnych sieci **WiFi** wraz z mocą sygnału itp.). Najkorzystniej jest uruchomić moduł diagnostyczny na docelowym serwerze znajdującym się w zasięgu sieci **WiFi**, w której ma pracować **LB-533**. Wówczas testy dotyczą całego docelowego połączenia. W przypadku niemożności wykonania takiego testu z użyciem docelowego serwera (brak zasięgu **WiFi** w okolicy serwera), można uruchomić moduł diagnostyczny na innym komputerze, który znajduje się w zasięgu sieci **WiFi**. Należy wówczas pamiętać że **PING** do serwera i z serwera dotyczyć będą tego właśnie komputera a nie docelowego serwera.

| Wywołanie połączenia                                 | Czas: 2016-03-01 09:11:49                                                |                                                                                                    |
|------------------------------------------------------|--------------------------------------------------------------------------|----------------------------------------------------------------------------------------------------|
| Auto-Assoc SAPIDO_GR-1733 chan=8 mode=MIXED SCA      | Pozuhuwu                                                                 |                                                                                                    |
| <4.00>                                               | 1 02919119.                                                              |                                                                                                    |
| Joining SAPIDO_GR-1733 now                           | Połączenie do sieci WIFI: OK                                             |                                                                                                    |
| Associated                                           | Hasto dla sieci WIFI: DK                                                 |                                                                                                    |
| Using DHLP Lache                                     | PING a rejectratora do bramy: UK<br>PING a rejectratora do portugra LPX: | or                                                                                                    |
| Ustavionia potaczonia W/El                           | PING z serwera do reiestratora: OK                                       | UK .                                                                                                    |
| Nawiazane połączenie WIFI                            | Połączenie interfejsu sieciowego: Oł                                     | <                                                                                                    |
| SSid=SAPIDO GR-1733                                  | Skanowanie kanałów: OK                                                   |                                                                                                    |
| Chan=8                                               | Siec SAPIDU_GR-1733: UK                                                  |                                                                                                    |
| Assoc=0K                                             |                                                                          |                                                                                                    |
| Rate=0, 1 Mb                                         |                                                                          |                                                                                                    |
| Auth=0K.                                             |                                                                          |                                                                                                    |
| Mode=MIXED                                           |                                                                          |                                                                                                    |
| DHCP=0K,renew=3562                                   |                                                                          |                                                                                                    |
| Boot=3447                                            |                                                                          |                                                                                                    |
| Time=FAIL                                            |                                                                          |                                                                                                    |
| Links=2                                              |                                                                          |                                                                                                    |
| <4.00>                                               |                                                                          |                                                                                                    |
| Dostępne sieci                                       |                                                                          |                                                                                                    |
|                                                      |                                                                          |                                                                                                    |
| BSSI- M dBm                                          |                                                                          |                                                                                                    |
| Kanak 8                                              |                                                                          |                                                                                                    |
| Zabeznieczenia: WPA2                                 |                                                                          |                                                                                                    |
| MAC: 00:d0:41:cc:83:e6                               |                                                                          |                                                                                                    |
| 🗄 Aerial                                             |                                                                          |                                                                                                    |
| Ping z rejestratora do bramy                         |                                                                          |                                                                                                    |
| Ping try (len=32) 10.9.3.1                           |                                                                          |                                                                                                    |
| <4.00>                                               |                                                                          |                                                                                                    |
| PING reply from 10.9.3.1                             |                                                                          |                                                                                                    |
| Ping z rejestratora do serwera LBX                   |                                                                          |                                                                                                    |
| Ping try [len=32] 192.168.1.174                      |                                                                          |                                                                                                    |
| <4.00>                                               |                                                                          |                                                                                                    |
| Pino a conversible de rejestratora                   |                                                                          |                                                                                                    |
| Badania 10,9,3,207,7,32 baitami danuch:              |                                                                          |                                                                                                    |
| Odpowiedź z 10.9.3 207: baitów=32 czas=3ms TTL=254   |                                                                          |                                                                                                    |
| Odpowiedź z 10.9.3.207: baitów=32 czas=3ms TTL=254   |                                                                          |                                                                                                    |
| Odpowiedź z 10.9.3.207: bajtów=32 czas=4ms TTL=254   |                                                                          |                                                                                                    |
| Statystyka badania ping dla 10.9.3.207:              |                                                                          |                                                                                                    |
| Pakiety: Wysłane = 3, Odebrane = 3, Utracone = 0     |                                                                          |                                                                                                    |
| (0% straty),                                         |                                                                          |                                                                                                    |
| Szacunkowy czas błądzenia pakietów w millisekundach: | 1                                                                        |                                                                                                    |
| Minimum = 3 ms, Maksimum = 4 ms, Czas średni = 3 ms  | Ostatnie połączenie: OK                                                  | Wyślij pomiary Odśwież                                                                                                    |
| er 🖌 🎟 🤟 🖓 🗁                                         |                                                                          | and the second second sec |
| 🖳 🖂 🎟 🧶 🏋 📲                                          |                                                                          |                                                                                                    |

Opis klawiszy :

Odśwież – rozpoczęcie nowego testu Wyślij pomiary – próba przesłania wyników pomiaru LB-533 do serwera